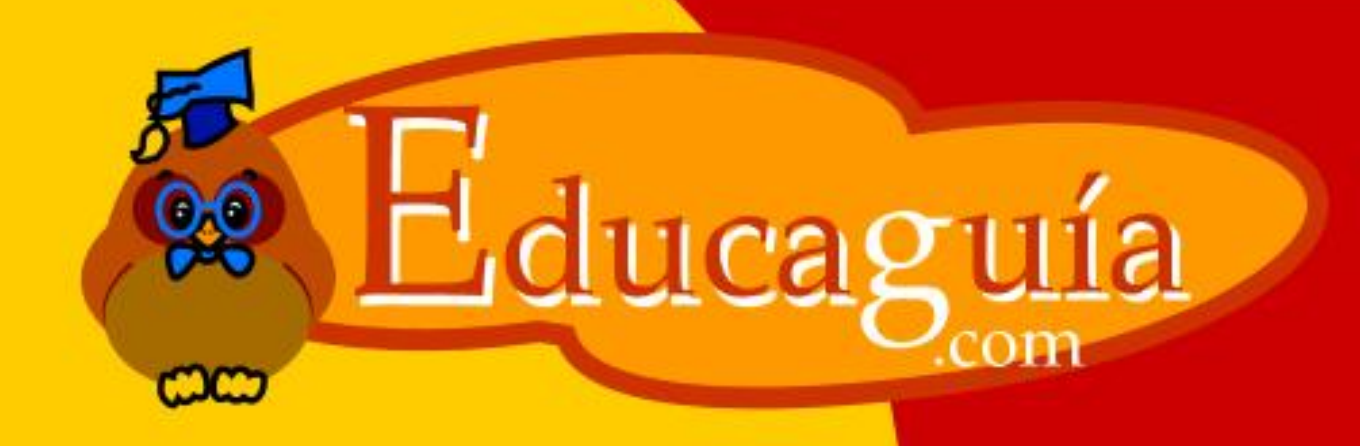

# Windows 98/Me

# El Explorador de Windows II

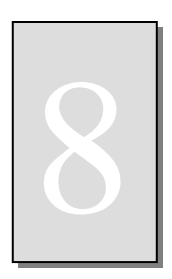

# **EL EXPLORADOR DE WINDOWS II**

# Operaciones con ficheros.

Los ficheros se muestran en la sección derecha de la ventana. En este apartado, se muestran el icono del fichero, el tamaño en bytes, el tipo de fichero y la fecha de creación/modificación. En algunos casos, el gráfico contenido dentro del icono puede informarle de la aplicación a la que pertenece.

Puede realizar las siguientes operaciones con ficheros:

Seleccionar un fichero: haga un solo click sobre el icono del fichero.

| Explora     | ndo - Ap        | untes         |      |              |                      |        |            | _             |         |
|-------------|-----------------|---------------|------|--------------|----------------------|--------|------------|---------------|---------|
| Archivo     | <u>E</u> dición | ⊻er           | Īt   | Eavoritos    | <u>H</u> erramientas | Ayu    | da         |               | -       |
| رب<br>Atrás | •<br>A          | ⇒<br>delante  | Ŧ    | t.<br>Arriba | y<br>Cortar          | [<br>C | D<br>opiar | Pegar         | ×       |
| Dirección   | 🗋 C:\DA         | TOSVA         | PUN  | TES          |                      |        |            |               | •       |
| Carpetas    |                 |               | ×    | Δn           | untes                |        |            |               |         |
| Ð (         | Archiv          | os de pr      | 0( 🔺 | Nombre       | unces                |        | Tamaño     | Tipo          | Mo 🔺    |
| E C         | Brains          | ay<br>Breaker |      |              | XINTERNET            |        |            | Carpeta de ar | 04,     |
|             | chequ           | eo hard       | w:   | DES0         | ARGAS                |        |            | Carpeta de ar | 29,     |
| ±.          | contat          | el            |      | Acco         | on.doc               |        | 410 KB     | Documento d   | 17.     |
|             | 🗋 curso l       | Incidend      | sia  | Acco         | onb.doc              |        | 357 KB     | Documento d   | 24,     |
| Ð C         | 🗋 curso\        | Vindows       | :9   | Accfo        | orm.doc              |        | 190 KB     | Documento d   | 14,     |
| B-C         | 🗋 Datos         |               |      | Accre        | lac.doc              |        | 16 KB      | Documento d   | 26/     |
|             | 🖻 🔂 Ap          | ountes        |      | admir        | istracion novell.    | d      | 348 KB     | Documento d   | 01,     |
|             | -0              | CONE          | XI   | Amor         | 2.xls                |        | 8 K B      | Hoja de cálcu | 11/     |
|             | . E .           | DESC          | AF   | Apua         | cces.doc             |        | 2.969 KB   | Documento d   | 18/     |
|             | Be              | en 👘          | Ě    | 1877         |                      |        | 202.140    | <u> </u>      | - tê di |
|             |                 |               | 4    |              |                      |        |            |               | 1       |

**Seleccionar ficheros consecutivos**: haga click en el primer fichero que desea marcar, pulse y mantenga pulsada la tecla **May.** (no Bloq. Mayusc.), y por último, haga click en el último fichero. Se seleccionarán todos los ficheros intermedios.

| 🔍 Explorando - Apuntes                    |                                                                                                    |                   |                      |    |         |         |           |       |
|-------------------------------------------|----------------------------------------------------------------------------------------------------|-------------------|----------------------|----|---------|---------|-----------|-------|
| Archivo <u>E</u> dición <u>V</u> er       | <u>l</u> r l                                                                                                    | <u>F</u> avoritos | <u>H</u> erramientas | Ą  | yuda    |         |           |       |
| Atrás Adelante                            | Ŧ                                                                                                    | ta<br>Arriba      | )<br>Cortar          |    | Copiar  | Pegar   |           | »     |
| Dirección 🗀 C:\DATOS\Al                   | PUNT                                                                                                    | ES                |                      |    |         |         |           | •     |
| Carpetas                                  | ×                                                                                                    | Ap                | untes                |    |         |         |           |       |
| 🗄 💼 🙆 Archivos de pr                      | <u> </u>                                                                                                    | Nombre            |                      |    | Tamañ   | io Tipo |           | Mo 🔺  |
| E Ecinapag<br>⊕ Dennapag<br>BrainsBreaker |                                                                                                    | CONE:             | KINTERNET            |    |         | Carp    | eta de ar | 04/   |
| chequeo hardv                             | v:                                                                                                    | 🗋 DESC/           | ARGAS                |    |         | Carp    | eta de ar | 29/   |
| 🕀 🛅 contatel                              |                                                                                                    | Accco             | n.doc                |    | 410 K   | B Docu  | umento d  | 17/   |
| - 🔂 curso Incidenc                        | ia                                                                                                    | Maccoo Marco      | nb.doc               |    | 357 K   | B Docu  | umento d  | 24,   |
| 🗄 💼 cursoWindows                          | 9                                                                                                    | Maccfor 201       | m.doc                |    | 190 K   | B Docu  | umento d  | 14,   |
| 🖻 🧰 Datos                                 |                                                                                                    | Marcel 🔤          | ac.doc               |    | 16 K    | B Docu  | umento d  | 26,   |
| 🖻 🔂 Apuntes                               |                                                                                                    | i admini          | stracion novel       | .d | 348 K   | B Docu  | umento d  | 01/   |
|                                           | <i th=""  <=""><td>Amort2</td><td>.xls</td><td></td><td>8 K</td><td>B Hoja</td><td>de cálcu</td><td>11/</td></i> | Amort2            | .xls                 |    | 8 K     | B Hoja  | de cálcu  | 11/   |
| 📔 📄 🛄 DESC/                               | 4F                                                                                                    | M Apuac           | ces.doc              |    | 2.969 K | B Docu  | umento d  | 18/_1 |
| Ben                                       | Ľ.                                                                                                    |                   |                      |    | 202.14  |         |           | ľ     |
| 6 objetos seleccionados                   |                                                                                                    |                   | 1,29 MB              |    | MiPC    |         |           |       |

**Selec. ficheros no consecutivos**: haga click en el primer fichero que desea marcar, pulse y mantenga pulsada la tecla **Ctrl.**, y vaya haciendo click sobre cada uno de los ficheros que quiera seleccionar.

| Archivo           | Edición | ⊻er                 | Īt           | <u>Favoritos</u> | <u>H</u> erramientas | Ayud | a        |               |     |
|-------------------|---------|---------------------|--------------|------------------|----------------------|------|----------|---------------|-----|
| √↓<br>Atrás       | •<br>A  | <b>⇒</b><br>delante | ٣            | t<br>Arriba      | y<br>Cortar          | Co   | piar     | Pegar         |     |
| <u>)</u> irección | C:\DA   | TOSVA               | PUN          | TES              |                      |      |          |               | •   |
| arpetas           |         |                     | ×            | Δn               | untes                |      |          |               |     |
| Ð.                | Archiv  | ros de pr           | o <u>(</u> 🔺 | Nombre           | untes                |      | Tamaño   | Tipo          | Mo  |
| Ē.                | Brains  | Breaker             |              |                  | XINTERNET            |      |          | Carpeta de ar | 04, |
|                   | ) chequ | eo hard             | Mi           | DESC             | ARGAS                |      |          | Carpeta de ar | 29, |
| . E (             | contat  | el                  |              | Acco             | on.doc               |      | 410 KB   | Documento d   | 17, |
|                   | Curso   | Incident            | ia           | Acco             | onb.doc              |      | 357 KB   | Documento d   | 24, |
| Ð.                | curso   | Vindows             | 9            | Accfo            | rm.doc               |      | 190 KB   | Documento d   | 14, |
| . <b>⊝</b> -(     | 🗋 Datos |                     |              | Accre            | lac.doc              |      | 16 KB    | Documento d   | 26, |
|                   | 🖹 🔁 Ap  | ountes              |              | admir            | istracion novell.    | d    | 348 KB   | Documento d   | 01, |
| 1 1               |         | CONE                | XI           | Amor             | 2.xls                |      | 8 K B    | Hoja de cálcu | 11/ |
|                   | Đ 🛄     | DESC.               | AF           | Man Apua         | cces.doc             |      | 2.969 KB | Documento d   | 18/ |
|                   |         |                     |              |                  |                      |      |          |               |     |

# Copiar ficheros:

Para copiar un fichero o grupo de ficheros entre dos carpetas del mismo disco, pulse la tecla Ctrl., mientras arrastra.

El Explorador de Windows II

Copiar un fichero o grupo de ficheros **entre dos carpetas de discos diferentes:** si se trata de **ficheros de datos**, seleccione el fichero o ficheros y **arrástrelo directamente** al disco y carpeta de destino. Si se trata de **ficheros de programa**, deberá pulsar la tecla **Ctrl.** mientras arrastra.

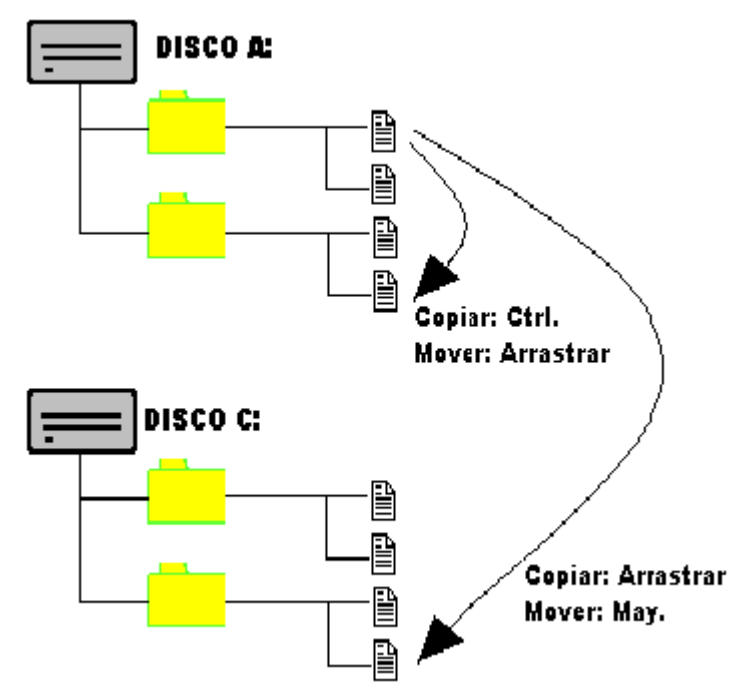

### Mover ficheros:

Para mover un grupo de ficheros entre dos carpetas del mismo disco: si se trata de ficheros de datos, arrastre los ficheros seleccionados a la nueva posición. Si se trata de ficheros de programa, pulse la tecla May. mientras arrastra.

Para mover un grupo de ficheros **entre dos carpetas de discos diferentes**, selecciónelos y pulse la tecla **May**. mientras arrastra.

Observe el gráfico ilustrativo

### Copiar y Mover ficheros.

**Borrar ficheros:** una vez seleccionados, pulse la tecla **Supr.** Los ficheros serán enviados a la papelera de reciclaje.

**Renombrar un fichero:** haga un clic sobre el mismo, espere un instante, y haga un segundo clic sobre el texto del nombre del fichero (o carpeta). Aparecerá el cursor de texto que le permitirá modificar el nombre. Para finalizar, haga clic fuera del nombre del fichero.

**Ver/Modificar las propiedades del fichero:** Para visualizar o modificar las propiedades de un fichero (tamaño, atributos, etc.), haga clic en el icono del fichero, y después, vaya a Archivo/Propiedades.

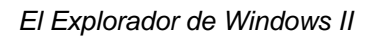

| Propiedades | de operaciones con ficheros.bmp 🛛 📪 🗙        |
|-------------|----------------------------------------------|
| General     |                                              |
| ¥           | operaciones con ficheros.bmp                 |
| Tipo:       | Imagen de mapa de bits                       |
| Ubicación:  | C:\DATOS\CURSO VIRTUAL                       |
| Tamaño:     | 570 KB (584.694 bytes), 585.728 bytes usados |
| Nombre MS   | -DOS: OPERAC~1.BMP                           |
| Creado:     | viernes, 21 de septiembre de 2001 0:13:28    |
| Modificado: | viernes, 21 de septiembre de 2001 0:13:30    |
| Con access  | x viernes, 21 de septiembre de 2001          |
| Atributos:  | 🗖 Sólo lectura 🗖 Oculto                      |
|             | Modificado 🗖 Sistema                         |
|             |                                              |
|             | Aceptar Cancelar Apligar                     |

**Sólo Lectura:** si un fichero tiene activado el atributo de solo lectura, el usuario podrá abrirlo y visualizar su contenido, pero no se permitirá grabar modificaciones en el mismo. **Archivo:** este atributo es utilizado por determinado programas de copias de seguridad para determinar de qué archivos se va a hacer copia.

**Oculto:** si un fichero tiene activado este atributo, no se mostrará en la zona de contenido del Explorador de Windows.

**Sistema:** indica que el archivo es un archivo de sistema. Este tipo de archivos tampoco se muestran de forma predeterminada en la zona de contenido del Explorador de Windows.

### Buscar ficheros o carpetas:

Para buscar un fichero o carpeta, seleccione **Herramientas/ Buscar** en el menú superior de la pantalla, o bien, haga clic con el botón derecho sobre la superficie del explorador para que aparezca el menú contextual.

En apartado **Nombre** del cuadro de diálogo, teclee una parte del nombre del elemento a buscar, en el apartado **Buscar en** indique el disco o carpeta en donde tendrá lugar la búsqueda, y haga clic en **Buscar Ahora.** 

Windows mostrará todos los elementos que coincidan con el patrón de búsqueda. Puede realizar cualquier operación con estos elementos directamente en el cuadro donde aparecen: borrar, cambiar nombre, ejecutar, etc.

| rchivo <u>E</u> dición | <u>V</u> er <u>O</u> pciones Ay <u>u</u> da |                      |  |
|------------------------|---------------------------------------------|----------------------|--|
| Nombre y ubicad        | ción Fecha Opciones avanzadas               |                      |  |
|                        |                                             | <u>B</u> uscar ahora |  |
| No <u>m</u> bre:       | nombre fichero                              | Detener              |  |
| Con el <u>t</u> exto:  |                                             | Nueva búsqueda       |  |
| Buscar en:             | Windows98 (C·)                              |                      |  |
| Da <u>u</u> tar tra    |                                             |                      |  |
| Ir [r                  | ncluir subcarpetas <u>Ex</u> aminar         |                      |  |

| Buscar: archivos con no<br>Archivo Edición Ver Opcio                                                       | mbre nombre fichero<br>nes Ayuda                                          |                                                |
|----------------------------------------------------------------------------------------------------|---------------------------------------------------------------------------|------------------------------------------------|
| Nombre y ubicación Fecha<br>Nombre: nombre fio<br>Con el texto:<br>Bugcar en: Winde<br>Vindu               | Opciones avanzadas )<br>chero 💌<br>ows98 (C:) 💌<br>betas <u>Ex</u> aminar | Buscar ahora                                   |
| Nombre                                                                                                    | En carpeta                                                                |                                                |
| operaciones con ficheros.bm     Fichero.bt     operaciones con ficheros.bm     operaciones con ficheros.bm |                                                                           | 0WS.000\Recent<br>IS\TCBEN<br>IS\CURSO VIRTUAL |
| archivos encontrados                                                                                       | Supervisando element                                                      | os nuevos                                      |

**Abrir un fichero:** haga **doble clic** sobre el icono del fichero. Si el fichero estaba asociado a una aplicación, Windows ejecutará la aplicación y mostrará el fichero directamente para que pueda ser editado.

Ejecutar una Aplicación: haga doble clic sobre el icono de la aplicación.

| Tod    | as las carpetas                        | Contenido de 'Otfice'          |                                |                  |  |  |
|--------|----------------------------------------|--------------------------------|--------------------------------|------------------|--|--|
|        | Hewlett-Packard                        | <ul> <li>Nombre</li> </ul>     | Татаño                         | Tipo 🔺           |  |  |
|        | InstallShield Installation Information | Wdleame8.txt                   | 44KB                           | Documento de te  |  |  |
|        | 🛞 🛄 JavaSoft                           | Wdmain8.aw                     | 1.974KB                        | Archivo AW       |  |  |
| /inZip | 😥 🛄 Macromedia.                        | Wdmain8.cnt                    | 86KB                           | Archivo CNT      |  |  |
|        | ⊞ <sup>2</sup> MarkVis                 | WDMain8.GID                    | 294KB                          | Archivo GID      |  |  |
|        | - Microsoft Agent                      | @Wdmain8.hlp                   | 1.965KB                        | Archivo de Ayud  |  |  |
|        | E D Microsoft Office                   | Wdnew8.cnt                     | 2KB                            | Archivo CNT      |  |  |
|        | Clipart                                | Wdnew8.hlp                     | 82KB                           | Archivo de Ayud  |  |  |
|        | E-C Office                             | Wdtip8.hlp                     | 399KB                          | Archivo de Ayud  |  |  |
|        | Actors                                 | Wwinword.exe                   | 5.212KB                        | Programa         |  |  |
|        | (a) Bitmans                            | winword8.srg                   | 27KB                           | Archivo SRG      |  |  |
|        | Bordas                                 | Wizard.srg                     | 17KB                           | Archivo SRG      |  |  |
|        | Eiomolos                               | Workfunc.aw                    | 1.027KB                        | Archivo AW       |  |  |
|        | Lieie                                  | e] wwintl32.dll                | 1.950KB                        | Extensión de pro |  |  |
|        | inicio inicio                          | Wzdat80.mdt                    | 1.504KB                        | Datos de comple  |  |  |
|        | inicioAL                               | Wzlib80.mde                    | 564KB                          | Base de datos M  |  |  |
|        | Instaler                               | Wzmain80.mde                   | 3.874KB                        | Base de datos M  |  |  |
|        |                                        | XI5en32.olb                    | 224KB                          | Archivo OLB      |  |  |
| ccess  | WordMail                               | XI5es32.olb                    | 250KB                          | Archivo OLB      |  |  |
|        |                                        | ≥ x8409.dll                    | 24KB                           | Extensión de pro |  |  |
|        | Plantilas                              | ≥ x1840a.dll                   | 57KB                           | Extensión de pro |  |  |
|        | Queries                                | <ul> <li>XBgalryxIs</li> </ul> | 177KB                          | Hoja de cálculo  |  |  |
|        | 🕫 🦳 MouseWarePro                       | -11                            |                                | <u> </u>         |  |  |
| 1 ob   | jetos seleccionado 5.08MB              |                                |                                |                  |  |  |
| -      |                                        |                                | a caracteristic and the second |                  |  |  |

Para crear un acceso directo a un fichero de datos (documento) o a una carpeta, haga clic con el botón derecho sobre el fichero, y seleccione Crear acceso directo en el menú contextual.

El acceso directo se creará en la carpeta donde esté situado. Una vez hecho esto, mantenga presionada la tecla **May.** y arrastre el acceso directo al escritorio.

Los accesos directos se distinguen de otros ficheros, porque llevan una flecha.

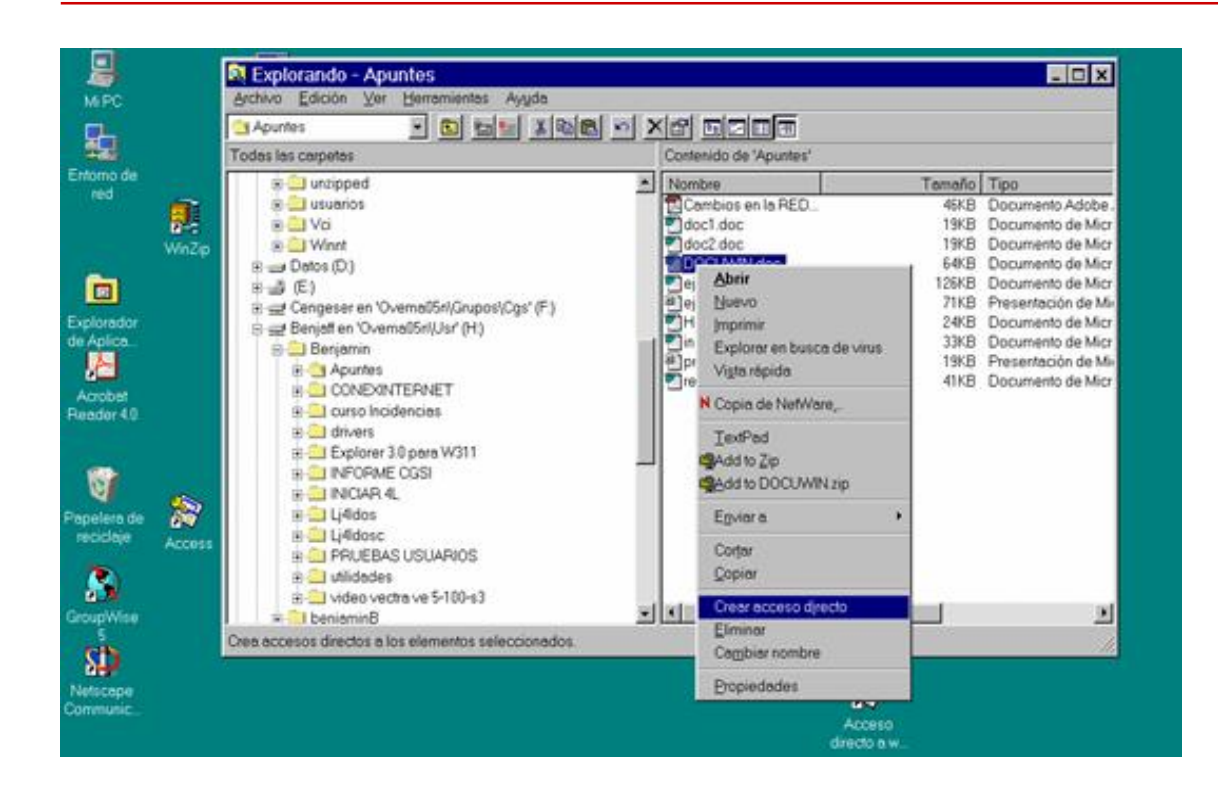

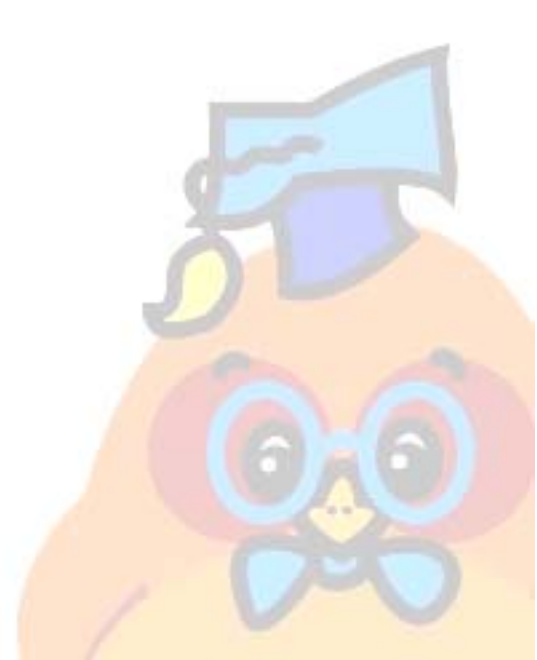

El Explorador de Windows II